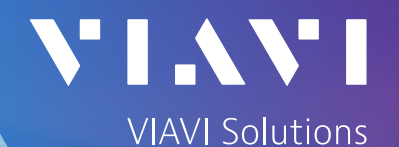

## How to Download OTU Snapshot/Logs from OTU-Manager

Please ensure the Unit for which logs are required is managed and passes all 3 connection tests as shown in figure.

| $\leftarrow$ $\rightarrow$ C $\widehat{\square}$ $\triangle$ Not secure kamal- | onmsi-2/wm/app.jsp#otu_configuration?id=1896                                                                                                    |                                                                                               | ☆ ② :                                                                                    |
|--------------------------------------------------------------------------------|----------------------------------------------------------------------------------------------------|-----------------------------------------------------------------------------------------------|------------------------------------------------------------------------------------------|
| C VIAVI managed favorites folder 🔡 💼 N                                         | etScaler Gateway 📀 New Tab 🏮 TAC-RFTS - Docume 🜖 Wel                                                                                                    | come   VIAVI Ce 🗧 ONMSi Kamal 🚥 Fiber Links Analysis 🤣 Bharti Operations 🚦 Cases My Active Ca | AWS linkedin 💿 ChatGpt 💽 IT Ticket 🔋 🗋 All Bookmarks                                     |
| ONMSi 🗟 🌐 🛆 📓                                                                  | Recall test: OTU8k 🖌                                                                                                    |                                                                                               | C 🗸 General Administrator 🔹 💦 🖌 💦 🖡                                                      |
| Tree view                                                                      | III OTU configuration - OTU8k                                                                                                    |                                                                                               | ₽Edi                                                                                     |
| Open More                                                                      |                                                                                                    |                                                                                               | Autotest Refresh configuration Rebuild Test connection dest email alerts Test SMS alerts |
| System                                                                         | στυ                                                                                                    |                                                                                               | Context                                                                                  |
|                                                                                | Address 10.91 11 44 Main address (server 1)                                                                                                    | default (kamal-onmsi-2) Email alerts enabled                                                  | Central office                                                                           |
| West                                                                           | Description                                                                                                    | Notify by email                                                                               | OTU OTU8k                                                                                |
| ✓ BC₀ Otu8k                                                                    | Web Interface enabled                                                                                                    | CTDD Email server                                                                             | Coffuero ontione                                                                         |
| IDTUSK                                                                         | natuwate                                                                                                    | OlDR                                                                                          |                                                                                          |
| Default                                                                        | Serial number 13841                                                                                                    |                                                                                               | Enhanced security (ENHANCEDSECURITY)                                                     |
| VOTU                                                                           | Software version 21.74                                                                                                    | Position Type Serial number Wavelength (nm) Rottom 8115 B 12405                               | Fiber analytics (ONMSI_FA)                                                               |
|                                                                                | Charles and the second second s |                                                                                               | Open VPN (OTU_VPN)                                                                       |
|                                                                                | Autotest history                                                                                                    | Optical switches                                                                              | Smart access anywhere (SMART_ACCESS_ANYWHERE)                                            |
|                                                                                | Downloa                                                                                                    | d                                                                                             | ▼ More                                                                                   |
|                                                                                | March (27)                                                                                                    | Name Testing the connection to the OTU · OTU8k <sup>puts</sup> Total outputs                  |                                                                                          |
|                                                                                | 2025 Mar 27 06:01:12<br>2025 Mar 26 06:01:24                                                                                                    |                                                                                               |                                                                                          |
|                                                                                | 2025 Mar 25 06:01:24                                                                                                    | Ping test Success Ping test                                                                   |                                                                                          |
|                                                                                | 2025 Mar 24 06:01:27                                                                                                    | Pacal fact Success Run lest                                                                   |                                                                                          |
|                                                                                | 2025 Mar 23 06:01:19                                                                                                    | Run all tests                                                                                 |                                                                                          |
|                                                                                | 2025 Mar 22 06:01:27                                                                                                    |                                                                                               |                                                                                          |
|                                                                                | 2025 Mar 21 06:01:16                                                                                                    | Close                                                                                         |                                                                                          |
|                                                                                | 2025 Mar 20 06:01:26                                                                                                    |                                                                                               |                                                                                          |
|                                                                                | 2025 Mar 18 06:01:20                                                                                                    |                                                                                               |                                                                                          |
|                                                                                | 2025 Mar 17 06:01:14                                                                                                    |                                                                                               |                                                                                          |
|                                                                                | 2025 Mar 16 06:01:28                                                                                                    |                                                                                               |                                                                                          |
|                                                                                | 2025 Mar 15 06:01:10                                                                                                    |                                                                                               |                                                                                          |
|                                                                                | 2025 Mar 14 06:01:22                                                                                                    |                                                                                               |                                                                                          |
|                                                                                | 2025 Mar 13 06:01:22                                                                                                    |                                                                                               |                                                                                          |
|                                                                                | 2025 Mar 12 05:01:17                                                                                                    |                                                                                               |                                                                                          |
|                                                                                | 2025 Mar 10 06:01:26                                                                                                    |                                                                                               |                                                                                          |
|                                                                                | 2025 Mar 9 06:01:10                                                                                                    |                                                                                               |                                                                                          |
|                                                                                | 2025 Mar 8 06:01:22                                                                                                    |                                                                                               |                                                                                          |
|                                                                                | 2025 Mar 7 06:01:28                                                                                                    | v                                                                                             |                                                                                          |
|                                                                                |                                                                                                    | Critical 7 Major 0 Minor Warning                                                              |                                                                                          |
|                                                                                |                                                                                                    |                                                                                               |                                                                                          |

## 1.Login ONMSi Application.

## 2.On Home Page click on More and select Manage OTU's using OTU-Manager.

| C3     | VIAVI manageo | l favorites folder |                  | 🔒 NetScaler Gatew       | ay 🔇 New Tab | 🚯 TAC-RFTS - Docume | 🚯 Welcome   VIAVI Ce | ONMSi Kamal | van Fiber Links Analysis | Bharti Operations | Cases My Active Ca | AWS linkedin | ChatGpt | IT Ticket      | >>                                  | 🗅 All Bookmarks     |
|--------|---------------|--------------------|------------------|-------------------------|--------------|---------------------|----------------------|-------------|--------------------------|-------------------|--------------------|--------------|---------|----------------|-------------------------------------|---------------------|
| 0      | <b>NMS</b> i  | 🕼 🌐                | $\bigtriangleup$ | Recall test: 01         | 'U5k 🖌       |                     |                      |             |                          |                   |                    |              |         | ?▼             | General Administrator 🔻             | VIAVI               |
|        | 🔡 Syste       | em dashboa         | ard              |                         |              |                     |                      |             |                          |                   |                    |              |         |                |                                     | -                   |
| 88     |               |                    |                  |                         |              |                     |                      |             |                          |                   |                    |              | (       | inboard Home b | rowser Add a domain Use             | ers Settings More   |
| 먹      | Alarm         | ⊙ View             | Sys              | item                    |              |                     |                      |             |                          |                   |                    |              |         |                | Home test                           |                     |
|        |               |                    | Tota             | al number of links      | 7            |                     |                      |             |                          |                   |                    |              |         |                | Trace browser                       |                     |
| $\sim$ |               |                    | Nur              | mber of monitored links | 6            |                     |                      |             |                          |                   |                    |              |         |                | License                             |                     |
|        | Severity      | Critical           |                  |                         |              |                     |                      |             |                          |                   |                    |              |         |                | Connected users                     |                     |
|        | ovrony        | Childa             |                  |                         |              |                     |                      |             |                          |                   |                    |              |         |                | Upload from Excel                   | (CO, PONs, Homes)   |
|        | Domain        |                    |                  |                         |              |                     |                      |             |                          |                   |                    |              |         |                | Upload PON Test P                   | Points from CSV     |
|        |               |                    |                  |                         |              |                     |                      |             |                          |                   |                    |              |         |                | Download template                   | s (CO, PONs, Homes) |
|        | Name          |                    |                  |                         |              | Alarm               |                      |             |                          | Monitored links   |                    |              |         |                | Download central o<br>Download PONs | flices              |
|        | Default       |                    |                  |                         |              | 0 Critical          |                      |             |                          | 6/7               |                    |              |         |                | Download homes                      |                     |
|        |               |                    |                  |                         |              |                     |                      |             |                          |                   |                    |              |         |                | Download PON tes                    | t points            |
|        |               |                    |                  |                         |              |                     |                      |             |                          |                   |                    |              |         |                | Download inventor                   |                     |
|        |               |                    |                  |                         |              |                     |                      |             |                          |                   |                    |              |         |                | Manage OTU(s) us<br>Reports         | ing OTU Manager     |
|        |               |                    |                  |                         |              |                     |                      |             |                          |                   |                    |              |         |                |                                     |                     |
|        |               |                    |                  |                         |              |                     |                      |             |                          |                   |                    |              |         |                |                                     |                     |

| ← → C                                             | /otu-manager/     |                                                                |                                                          |                                  |                         | ☆         |
|---------------------------------------------------|-------------------|----------------------------------------------------------------|----------------------------------------------------------|----------------------------------|-------------------------|-----------|
| C VIAVI managed favorites folder 🔠 💼 NetScaler G  | Gateway 🔇 New Tab | TAC-RFTS - Docume  Viaviant Search OTI L by name or IP address | ONMSi Kamal 🚥 Fiber Links Analysis 🥝 Bharti Operations 🚦 | Cases My Active Ca 🗈 AWS linkedi | n 🎯 ChatGpt 💽 IT Ticket | >   🗅 All |
| Firmware Library     License Library              |                   |                                                                |                                                          |                                  | تَنْ Upgrade Firmware   | Refresh   |
| or     SSH key Library       Ir     Patch Library |                   | OTU5k                                                          | OTU 5000                                                 | 23.18                            |                         |           |
|                                                   |                   | OTU8k                                                          | OTU 8000E                                                | 21.74                            |                         |           |
|                                                   |                   |                                                                |                                                          |                                  |                         |           |

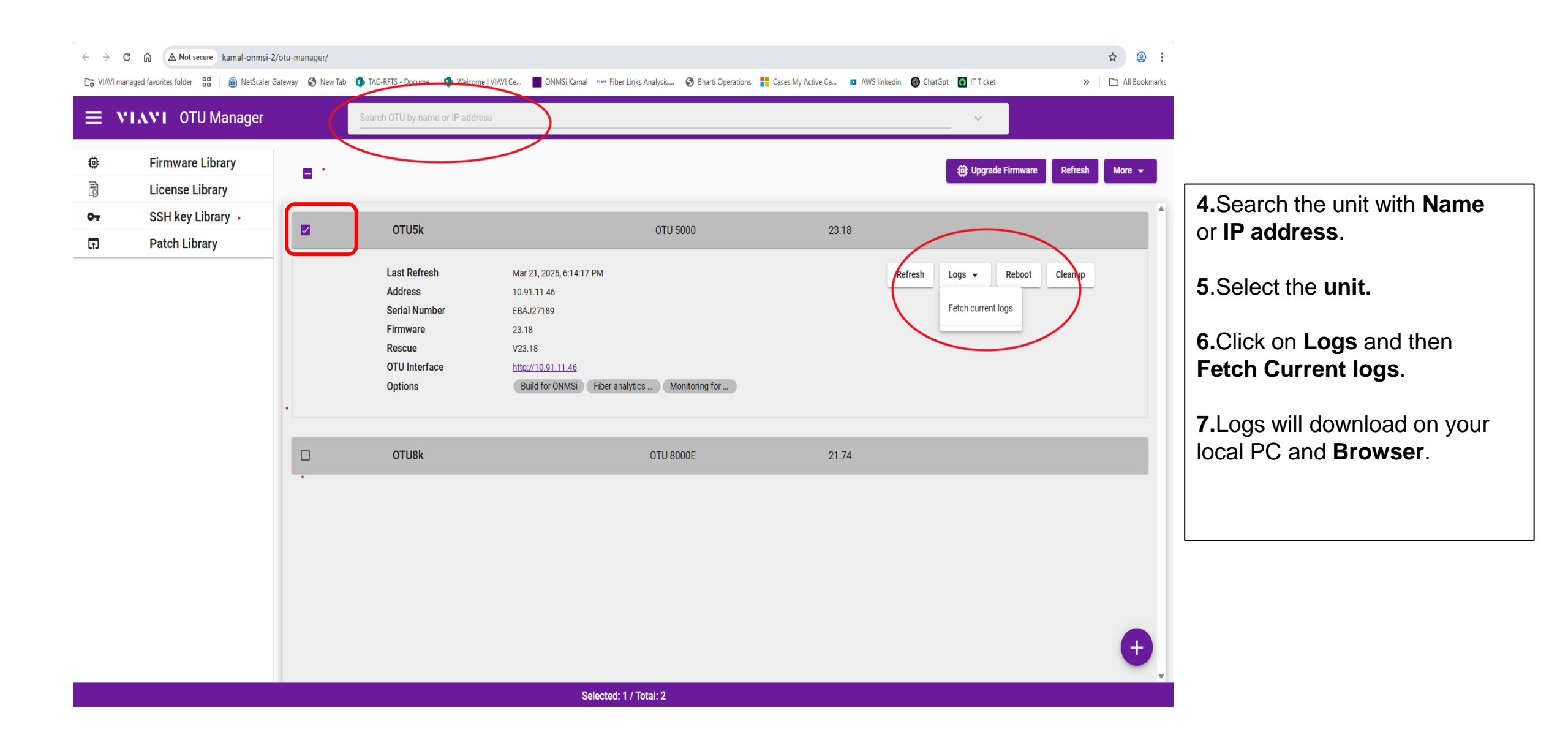

If have further questions, please contact Viavi TAC.

- APAC: <u>tac.apac@viavisolutions.com</u>
- Americas: <u>tac@viavisolutions.com</u>
- EMEA: <u>Hotline.Europe@viavisolutions.com</u>

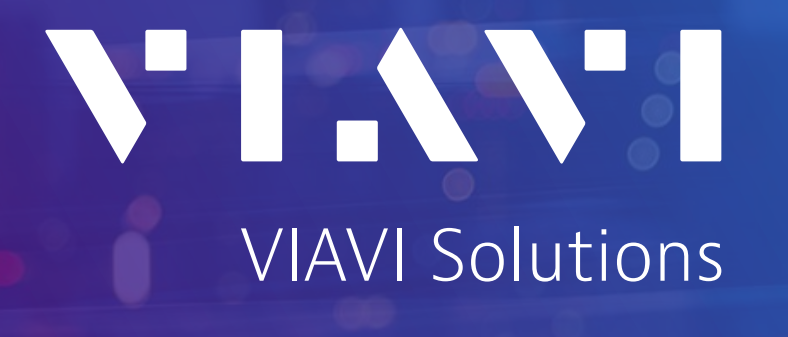